# StellerVista credit union

# HOW TO: 2-Step Verification

## We can help you get started and support your future needs.

) Banking from home is safe and easy

StellerVista is here to support you – including from your home

Your digital security is our priority. We keep your information secure.

If you have questions or would like assistance please call your branch and we would be happy to assist you.

If you do not know your account number or password please phone your branch:

### 1.866.960.6666

Cranbrook | Castlegar | Elkford Fernie | Sparwood West Boundary | Slocan Park

#### After hours technical assistance

1.877.251.5230 (in North America) or email Technical Support at info@StellerVista.com

#### Technical Support services include:

- Online banking issues
- Lost or stolen MEMBERCARD<sup>®</sup>
- 🚫 ATM support

Call 1.855.341.4643 (toll-free 24/7) for lost or stolen CREDIT CARD.

### **2-Step Verification** To replace challenge questions

2-Step Verification replaces the use of static challenge questions with a generated one-time verification code. The codes are sent by SMS text message or by email according to how you have registered for the security feature.

### The following information will guide you through the process of the new login and 2-Step registration.

You will notice the *LOGIN TO ONLINE BANKING* has changed. Simply click on **Login** and you will be taken to the new login screen.

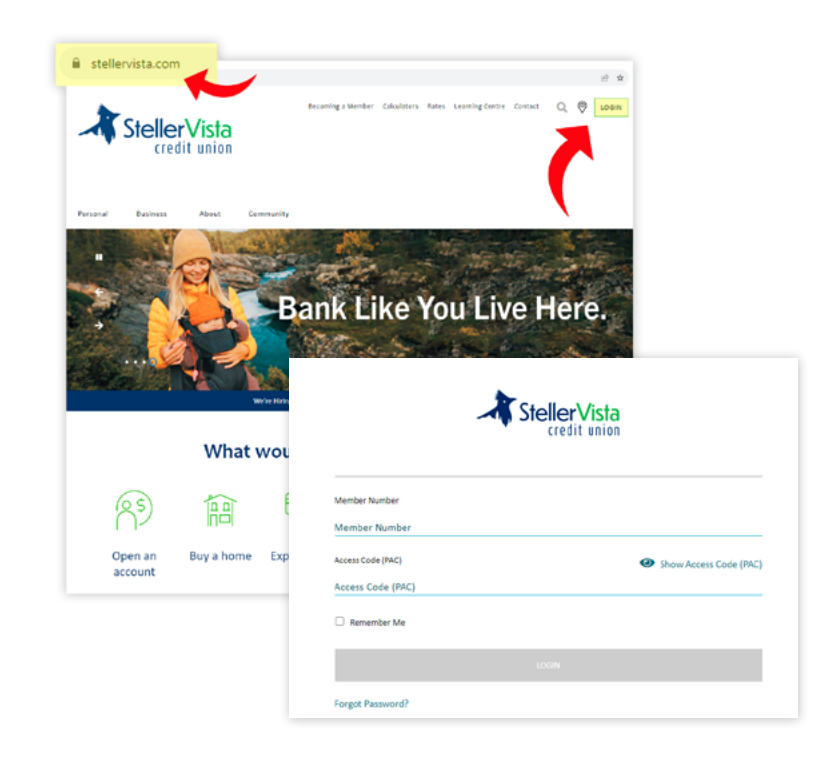

#### Enter your Member Number, Access Code and Login

1. The first time you login to online banking, you will be prompted to enroll.

2. The enrolment screen briefly describes what 2-Step Verification is and allows you to register a mobile phone number or an email address through which one-time verification codes are sent during stepped-up authentications.

When enrolling for 2-Step Verification, registration of any mobile phone number or email address entered by the member is subject to validation. Until you enter a mobile phone number or an email address on the screen, its corresponding **Send Code** option is greyed out.

Once you have entered a mobile phone number or an email address in the expected format, you can select its corresponding **Send Code** option to submit it for registration.

By selecting **Send Code** a verification code is sent as a notification to the mobile phone or email address that was entered.

3. You can retrieve the code and enter it on the *Enter Your Verification Code* screen, which is now displayed and awaiting user input. You select **Continue** to submit the code for verification.

4. When you select **Continue**, enrolment is complete, the verification screen is dismissed and you have access to your online or mobile banking.

|                   |       | ta                     |
|-------------------|-------|------------------------|
| Member Number     |       |                        |
| 123456            |       |                        |
| Access Code (PAC) |       | Show Access Code (PAC) |
| •••••             |       |                        |
| Remember Me       |       |                        |
|                   | LOGIN |                        |
| Forgot Password?  |       |                        |

| 2-Step Verification adds an extra layer<br>mobile phone number or email and w | of protection to your account. To enable it please enter your<br>e'll send you a verification code. It is more secure to use SMS,<br>any college security. |
|-------------------------------------------------------------------------------|----------------------------------------------------------------------------------------------------|
| Phone numbers can be entered in 10-<br>international format (+44 7911 123456  | sight format (604 555 1234) for Canada/US numbers or<br>5).                                                                                                |
| if you'd prefer, you may choose not to                                        | enable 2-Step Verification at this time.                                                                                                    |
|                                                                               |                                                                                                    |
| TEXT MESSAGE (Recommende                                                      | d)                                                                                                    |
| MOBILE PHONE NUMBER                                                           |                                                                                                    |
|                                                                               | SEND CODE                                                                                                    |
| EMAIL                                                                         |                                                                                                    |
| MEMBER EMAIL                                                                  |                                                                                                    |
|                                                                               | SEND CODE                                                                                                    |
|                                                                               |                                                                                                    |

| Please enter the<br>incorrect you ca | verification code that was sent to phone number 2504444444. If this number is<br>n change the number. |
|--------------------------------------|----------------------------------------------------------------------------------------------------|
| ENTER VERIFICATION                   | ON CODE                                                                                               |
| 740137                               |                                                                                                    |
| Didn't receive a                     | code? We can send a new verification code                                                             |
|                                      |                                                                                                    |

| Thank you for entering your v | erification code. |  |
|-------------------------------|-------------------|--|
| ENTER VERIFICATION CODE       |                   |  |
|                               |                   |  |
|                               |                   |  |
| Enrolment complete            |                   |  |
|                               |                   |  |
|                               | CONTRACT          |  |

#### **IMPLEMENTATION**

After successfully enrolling in 2-Step Verification, whenever authentication is stepped up for high-risk logins, you are presented with the *Enter Your Verification Code* verification screen.

At the same time, a verification code is sent to you through the mobile phone or email address that you registered during enrolment to receive notifications.

| nline Banking                 |                                                                                                    |  |  |
|-------------------------------|----------------------------------------------------------------------------------------------------|--|--|
|                               |                                                                                                    |  |  |
| ine Banking + My Accounts     |                                                                                                    |  |  |
| My Accounts                   | Last logged in on Wed, Sep 20, 2023, 4:10 PM, MST Print This Page Online Banking He                                                                                                    |  |  |
| View Account Activity         | via Online Banking.                                                                                                    |  |  |
| Rename Accounts               | Account Summary                                                                                                    |  |  |
| Paumonte                      | Important Notice: From 4pm on October 13th to 7am on October 16th our banking system will                                                                                                   |  |  |
| Paymones                      | be offline for a planned temporary outage. All banking services will be limited during this time, an<br>online banking will be unavailable. Learn more all www statlensists com/integration |  |  |
| Transfers                     | Hamber Komber                                                                                                    |  |  |
| Account Services              | Member Number.                                                                                                    |  |  |
| Messages and Alerts           | Membership<br>Refere                                                                                                    |  |  |
| Profile and Preferences       | Main CHO, 00100 \$1.6                                                                                                    |  |  |
| 2-Step Verification           |                                                                                                    |  |  |
| NKS                           | Collabria Credit Cards                                                                                                    |  |  |
| Credit Cards                  | Link your Collabria credit cards today and view them here. Link Accounts                                                                                                    |  |  |
| Koolenay Insurance Services   | Scheduled Bill Payments                                                                                                    |  |  |
| Theorem and the second second | Data Ta Barras From Associat Amount Datalla                                                                                                    |  |  |
| Online Brokerage              | Use To Payee From Account Amount Details                                                                                                    |  |  |
| Online Brokerage              | You currently do not have any Bill Payments Scheduled.                                                                                                    |  |  |
| Online Brokerage              | You currently do not have any Bill Payments Scheduled. Scheduled Transfers                                                                                                    |  |  |

#### Select Verification Method

1. You retrieve the verification code from the notification, enter it on the *Enter Your Verification Code* screen and select **Continue** to submit it for verification.

2. If the submitted verification code is verified, the verification screen is dismissed, allowing you access to your online or mobile banking. When verification fails, you will receive an error message on the verification screen with each failed submission.

**Note:** You are allowed three attempts to enter the verification code before your account is locked. For locked accounts, you should contact StellerVista, who should authenticate them before unlocking your account.

| Se | lect the verification method you would like to receive verification codes from. It is more<br>cure to use SMS, using an email address may decrease your online security. |
|----|----------------------------------------------------------------------------------------------------|
| 0  | TEXT MESSAGE (Recommended)                                                                                                    |
|    | We will send a text message to *******0847 to authenticate your identity upon login.                                                                                     |
| C  | ) EMAIL                                                                                                    |
|    | We will send an email to jo*******tt@*******.com to authenticate your identity upor login.                                                                               |
|    |                                                                                                    |
|    | SEND CODE                                                                                                    |

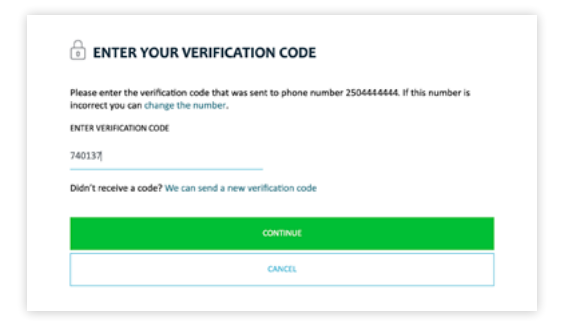

| the set of the set of | and a second second sec |  |
|----------------------------------------------------------------------------------------------------|----------------------------------------------------------------------------------------------------|--|
| rnank you for entering your verifi                                                                                                    | cation code.                                                                                                    |  |
| ENTER VERIFICATION CODE                                                                                                    |                                                                                                    |  |
|                                                                                                    |                                                                                                    |  |
|                                                                                                    |                                                                                                    |  |
|                                                                                                    |                                                                                                    |  |
| <ul> <li>Enrolment complete</li> </ul>                                                                                                    |                                                                                                    |  |
| <ul> <li>Enrolment complete</li> </ul>                                                                                                    |                                                                                                    |  |

#### MAINTENANCE

At any time after enrolment, you can add or edit the mobile phone number and/or email address used in 2-Step Verification notifications.

You can go through the *Profile and Preferences* screen in digital banking or the *Security* screen in mobile banking to **Add** or **Edit** your 2-Step Verification settings.

| Adding a Mobile Phone Number |
|------------------------------|
| or an Email Address          |

1. Using the *Update Contact Information* screen, you can select to register a mobile phone number or an email address, depending on which option is available.

2. Selecting option Add/Edit Phone Number opens the *Enter Phone Number* screen.

3. Selecting option Add/Edit Email Address opens the *Enter Email Address* screen.

| StellerVista<br>credit unio                                                                               | a<br>n                                                                                         |                                                                           |
|----------------------------------------------------------------------------------------------------|------------------------------------------------------------------------------------------------|---------------------------------------------------------------------------|
| Online Banking                                                                                            |                                                                                                |                                                                           |
| Online Banking                                                                                            | rences                                                                                         |                                                                           |
| <ul> <li>My Accounts</li> </ul>                                                                           |                                                                                                | Print This Page Online Banking H                                          |
| Payments     Transfers     Account Services     Messages and Alerts                                       | Profile and Preferences<br>Member:<br>Member Card:                                             |                                                                           |
| ► Profile and Preferences                                                                                 | Preferences                                                                                    |                                                                           |
| Change Contact Information     Change Personal Access Code     Change 2-Step Verification     Information | Change Contact Information<br>Update your address, phone number and other<br>personal details. | Change Personal Access Code<br>Edit your secure Personal Access Code here |
| Manage Memorized Cards     2-Step Verification                                                            | Change 2-Step Verification Information<br>Change your phone number and/or email                | Manage Memorized Cards<br>No need to type in your membership number       |

| StellerVista<br>credit union |                                   |   |  |
|------------------------------|-----------------------------------|---|--|
|                              | NTACT INFORMATION                 |   |  |
| 'ou can edit or delet        | e your contact information below. |   |  |
| EXT MESSAGE NUMBER           |                                   |   |  |
| 250) 444-4444                |                                   | Ø |  |
| MAIL                         |                                   |   |  |
| Add email address            |                                   |   |  |
|                              |                                   |   |  |
|                              | CLOSE                             |   |  |

| Please enter the phor<br>code will be sent to v | e number you'd like<br>rify this number.   | to use to receive your 2-Step Verification Codes. A new |
|-------------------------------------------------|--------------------------------------------|---------------------------------------------------------|
| Phone numbers can b<br>international format (   | e entered in 10-digit<br>+44 7911 123456). | format (604 555 1234) for Canada/US numbers or          |
| MOBILE PHONE NUMBER                             | t                                          |                                                         |
|                                                 |                                            |                                                         |
|                                                 |                                            |                                                         |
|                                                 |                                            |                                                         |
|                                                 |                                            | CANCEL                                                  |
|                                                 |                                            |                                                         |
|                                                 |                                            |                                                         |

| Please enter the email address you'd like to use to receive your 2-Step Verification Codes. A new code<br>will be sent to verify this email. |  |  |  |  |
|----------------------------------------------------------------------------------------------------|--|--|--|--|
| MEMBER EMAIL                                                                                                    |  |  |  |  |
| 1                                                                                                    |  |  |  |  |
|                                                                                                    |  |  |  |  |

4. With either of these screens, you can enter the new mobile phone number or email address and submit it for registration by selecting **Continue**.

This initiates a notification sent to the entered mobile phone number or email address while opening an *Enter Your Verification Code* screen at the same time.

5. You complete the registration by retrieving the verification code from the notification, then entering it in the *Enter Your Verification Code* screen and selecting **Continue**.

If the verification code is verified, the *Enter Your Verification Code* screen closes and the *Enter Phone Number* or *Enter Email Address* screen is re-displayed, now showing a registration confirmation message.

6. You select **Continue** to complete the registration.

After successfully adding the mobile phone number or email address, you are returned to the *Profiles and Preferences* screen.

### Deleting a Mobile Phone Number or an Email Address

You can delete a registered phone number or email address from the *Update Contact Information* screen by selecting the **Delete Icon** beside it. The deletion is immediate when the icon is selected, with the *Update Contact Information* screen display refreshed and the deleted mobile phone number or email address now removed and replaced with an **Add Phone Number** or **Add Email Address** option.

**Note:** You cannot remove both the mobile phone number and email address. At least one notification channel must be active.

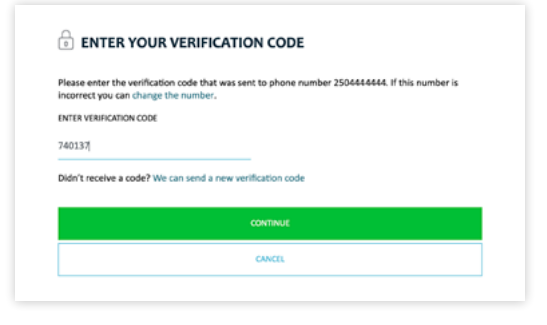

| Please enter to<br>incorrect you | e verification code that<br>an change the number. | t was sent to phone number 2504444444. If this number is |
|----------------------------------|---------------------------------------------------|----------------------------------------------------------|
| ENTER VERIFICA                   | ION CODE                                          |                                                          |
| 740137                           |                                                   |                                                          |
| 🕑 Update                         | complete                                          |                                                          |
|                                  |                                                   |                                                          |

| Please enter t<br>incorrect you | he verification code the<br>can change the email. | at was sent to email address email@email.com. If this email is |
|---------------------------------|---------------------------------------------------|----------------------------------------------------------------|
| ENTER VERIFICA                  | TION CODE                                         |                                                                |
| 935487                          |                                                   |                                                                |
| 🕑 Update                        | complete                                          |                                                                |

| You can edit or delete your contact information below. |   |   |  |  |  |  |
|--------------------------------------------------------|---|---|--|--|--|--|
| TEXT MESSAGE NUMBER                                    |   |   |  |  |  |  |
| 250) 444-4444                                          | l | Û |  |  |  |  |
| EMAIL                                                  |   |   |  |  |  |  |
| est@test.com                                           | P | Û |  |  |  |  |
|                                                        |   |   |  |  |  |  |